## Como Habilitar Notificações Avançadas no Windows Defender

Público-Alvo: Administradores de sistemas e profissionais de TI intermediários que desejam aprender a habilitar notificações avançadas no Windows Defender para melhorar a segurança do sistema.

O Windows Defender é uma ferramenta de segurança integrada ao sistema operacional Windows que protege contra vírus, malware e outras ameaças. Uma das funcionalidades do Windows Defender é a capacidade de exibir notificações para informar sobre a detecção de ameaças ou ações tomadas pelo programa. No entanto, por padrão, essas notificações são limitadas. Neste artigo, você aprenderá como habilitar notificações avançadas no Windows Defender, permitindo que você receba informações mais detalhadas sobre as ameaças detectadas.

Script: Para habilitar notificações avançadas no Windows Defender, você pode usar um script em PowerShell. Siga as etapas abaixo:

- 1. Abra o Bloco de Notas ou qualquer editor de texto de sua preferência.
- 2. Copie e cole o seguinte código:

# Habilitar notificações avançadas no Windows Defender Set-MpPreference -EnableNotifications \$true

3. Salve o arquivo com a extensão ".ps1", por exemplo, "habilitar\_notificacoes.ps1".

Agora, vamos executar o script:

- 1. Abra o PowerShell como administrador.
- 2. Navegue até o diretório onde você salvou o arquivo ".ps1". Por exemplo, se você salvou o arquivo na área de trabalho, digite o seguinte comando:

cd C:\Users\SeuUsuario\Desktop

3. Execute o script digitando o seguinte comando:

.\habilitar\_notificacoes.ps1

4. Aguarde até que o script seja executado e você verá uma mensagem confirmando que as notificações avançadas foram habilitadas.

Conclusão: Habilitar notificações avançadas no Windows Defender é uma maneira simples de melhorar a segurança do sistema, permitindo que você receba informações mais detalhadas sobre as ameaças detectadas. Neste artigo, você aprendeu como habilitar essas notificações usando um script em PowerShell. Agora você pode acompanhar de forma mais eficiente as ações tomadas pelo Windows Defender e tomar medidas adequadas para proteger seu sistema.

## Procedimento.com.br

Compartilhe este artigo com seus colegas administradores de sistemas e profissionais de TI para que eles também possam habilitar notificações avançadas no Windows Defender e melhorar a segurança de seus sistemas.